## Anpassungen der Dokumentvorlage Kassenbon | Lösung, EC Schnittstelle

## Anpassungen

Im Kassenbon müssen folgende Platzhalter und eingefügt werden:

- ecbelegedruckdaten/beleg1
- ecbelegedruckdaten/beleg2

Diese fügen Sie wie folgt ein:

|                                                                                                    | Beschreibung                                                                                                    |
|----------------------------------------------------------------------------------------------------|----------------------------------------------------------------------------------------------------|
| Tr       Fand       Editable         Takehood       Schood       Schood         Objet       Hankood       Hankood         Objet       Malin       Hankood         Objet       Malin       Hankood         Objet       Hankood       Hankood         Objet       Hankood       Hankood         Objet       Hankood       Hankood         Malin       Hankood       Hankood         Tot       Akkeehom       Hankood                                                                                                    | <ol> <li>Öffnen Sie in den Stammdaten<br/>über die Dokumentvorlagen die<br/>Dokumentvorlage 'Kassenbon'.</li> <li>Am Ende des Kassenbons fügen<br/>Sie zwei Absätze ein.</li> <li>Den Cursor vor den letzten<br/>Absatz setzen und über das<br/>LibreOffice Menü 'Einfügen'<br/>einen Seitenumbruch einfügen<br/>(oder per Strg+Eingabe).</li> <li>Auf der neuen Seite zuerst einen<br/>Absatz und dann den Platzhalter<br/>ecbelegedruckdaten/beleg1<br/>einfügen (per Einfügen<br/>Feldbefehl Weitere Feldbefehle<br/>Reiter 'Funktionen' - Typ<br/>'Platzhalter', Format 'Text').</li> </ol>                                                                                                    |
| Casendon     Casendon     Casendon | <ol> <li>Zwei weitere Absätze einfügen<br/>und wieder den Cursor vor den<br/>letzten Absatz setzen.</li> <li>Fügen Sie erneut einen<br/>Seitenumbruch ein (siehe Punkt<br/>3).</li> <li>Auf der 3. Seite wieder einen<br/>Absatz einfügen und dann den<br/>Platzhalter, für den zweiten zu<br/>druckenden Beleg einfügen "ecb<br/>elegedruckdaten/beleg2"<br/>(siehe Punkt 4).</li> <li>Damit die 2. und 3. Seite nur<br/>erscheint, wenn Daten<br/>vorhanden sind, müssen noch<br/>zwei Bereiche mit den<br/>Bedingungen "\$ecbelegedruck<br/>daten/beleg1vorhanden"<br/>bzw. "\$ecbelegedruckdaten<br/>/beleg2vorhanden" eingefügt<br/>werden. Wichtig ist, dass die<br/>beiden Bereiche durch einen<br/>Absatz getrennt sind, da sonst<br/>der Druck fehlerhaft ist (siehe<br/>Screenshot). Die Bereiche<br/>werden über das LibreOffice<br/>Menü Einfügen Bereich<br/>einfügen, erstellt.</li> </ol> |

Datei

Geändert

Datei Kassenbon\_ec\_belege.odt Montag 07:02 by Torsten Müller